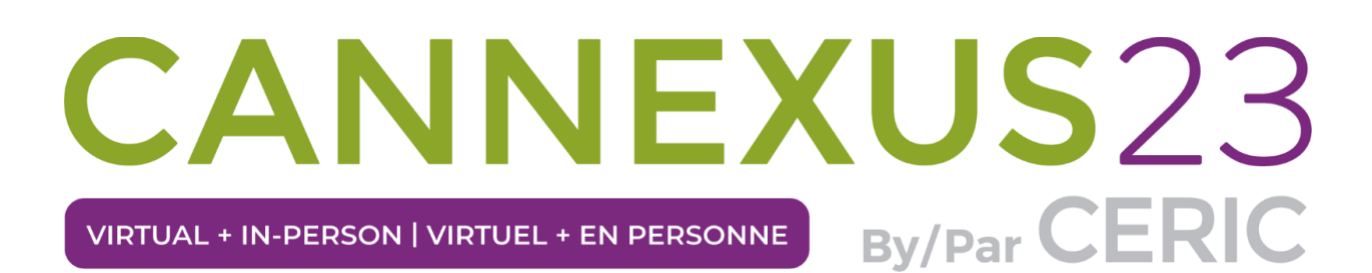

## Notes sur le déroulement des séances en direct

# Interprétation simultanée - Conférence plénière et en direct avec interprétation simultanée (si indiqué)

L'interprétation simultanée en français est disponible pour les séances plénières et les conférenciers d'honneur uniquement. Pour accéder à l'interprétation en français, vous devez ouvrir votre fenêtre Zoom hors de la plateforme. Veuillez rejoindre la session, puis suivre les étapes ci-dessous.

Étape 1: Cliquez sur "use the Zoom app"

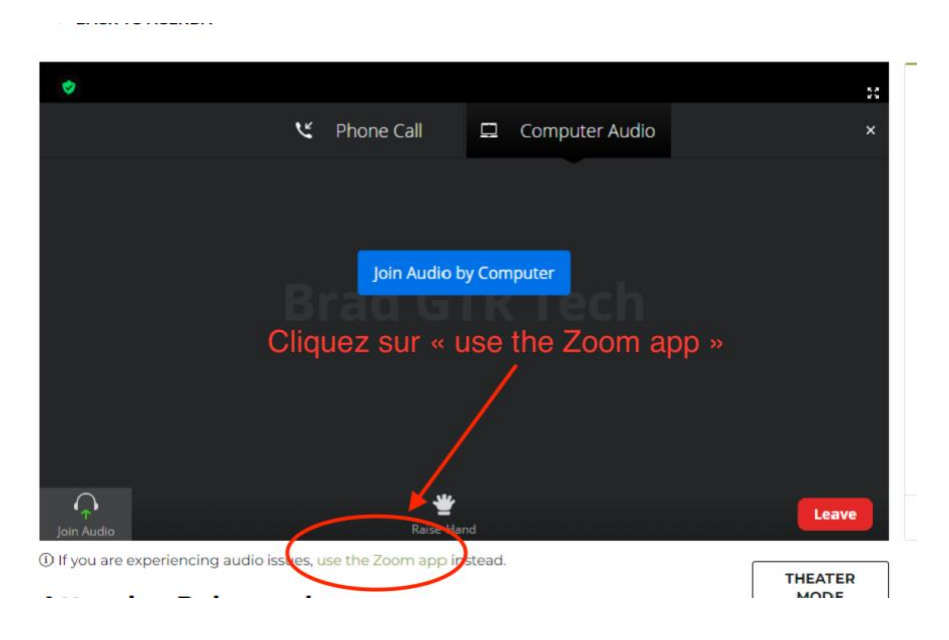

Étape 2: Une fois que vous avez choisi l'application Zoom, allez au bas de la fenêtre et cliquez sur "Interpretation". Vous pouvez alors choisir la langue.

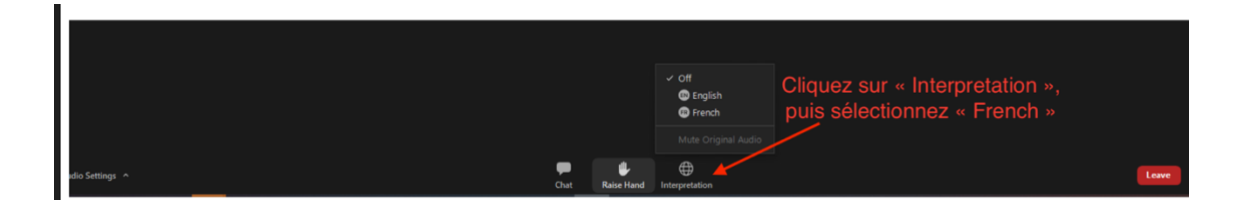

## **Clavardage et questions**

La fonction de clavardage se trouve du côté droit de votre écran. N'hésitez pas à envoyer vos questions ou commentaires au moyen du clavardage. <u>Notez que vous devez utiliser le chat de la plateforme ; le chat n'est pas disponible pour les participants dans Zoom.</u>

Toutes les questions recevront une réponse dans les 15 dernières minutes de la séance. Si vous avez une question, veuillez la précéder d'un « Q » dans le clavardage. Par exemple, « Q : Que signifie pour vous le développement de carrière pour le bien public? » De cette façon le conférencier pourra différencier facilement les questions posées des commentaires généraux.

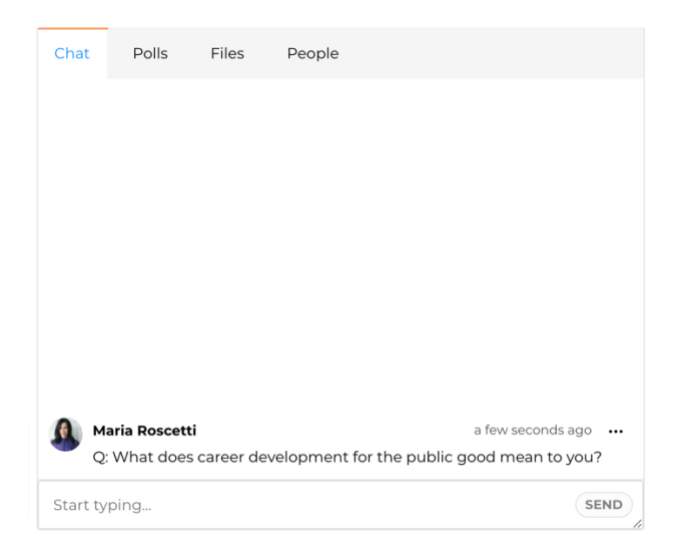

#### Sondage

Si le conférencier a configuré des sondages, vous verrez également la fonction de sondage du côté droit de l'écran. Si un conférencier vous demande de répondre à un sondage, la question figurera dans l'onglet « Polls » (Sondages).

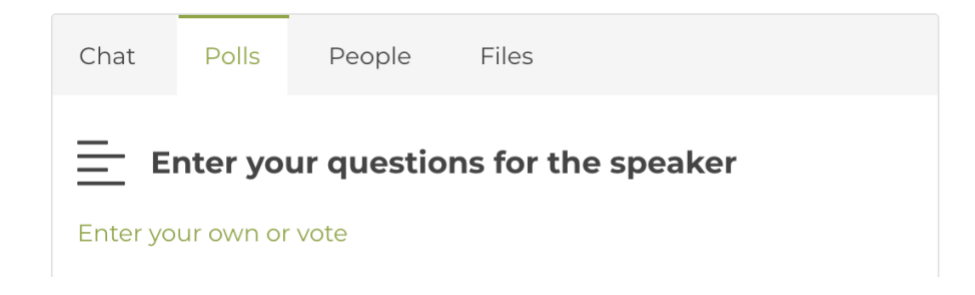

#### **Fichiers**

Si un conférencier a inclus des fichiers pour la séance (p. ex. présentation PowerPoint, fiche d'information, etc.), vous pouvez les voir dans l'onglet « Files » (Fichiers).

| Chat | Polls | Files | People |
|------|-------|-------|--------|
|      |       |       |        |
|      |       |       |        |

# Difficultés techniques

Si vous éprouvez des problèmes techniques, veuillez cliquer sur le bouton « Support/Assistance » depuis la page d'accueil ou depuis votre barre de navigation.